# RENESAS

### RC38208A (Revision A)

The RC38208A Evaluation Board (Revision A, RC38208A-EVK) allows users to evaluate the board's high-performance synthesizer and jitter attenuator applications. This document describes the following:

- Basic hardware and GUI setup using Renesas IC Toolbox (RICBox<sup>™</sup>) software
- Board power-up instructions
- Instructions to get active output signals using a provided configuration file
- Hardware modifications required for different conditions

### **Board Contents**

- RC38208A evaluation board
- EVB manual
- Configuration software (installable plugin for RICBox)
- Configuration example file for four built-in device settings
- Board schematic and BOM

#### **Features**

- Four differential clock inputs
- Twelve differential clock outputs
- On-board EEPROM stores startup-configuration data
- XIN terminal can use laboratory signal generator or OCXO/TCXO/XO components and board
- Laboratory power supply connectors
- USB-C power supply
- Serial port for configuration and register read out

### **Computer Requirements**

- USB 2.0 or USB 3.0 interface
- Processor: minimum 1GHz
- Memory: minimum 512MB; recommended 1GB
- Available disk space: minimum 600MB (1.5GB 64-bit); recommended 1GB (2GB 64-bit)

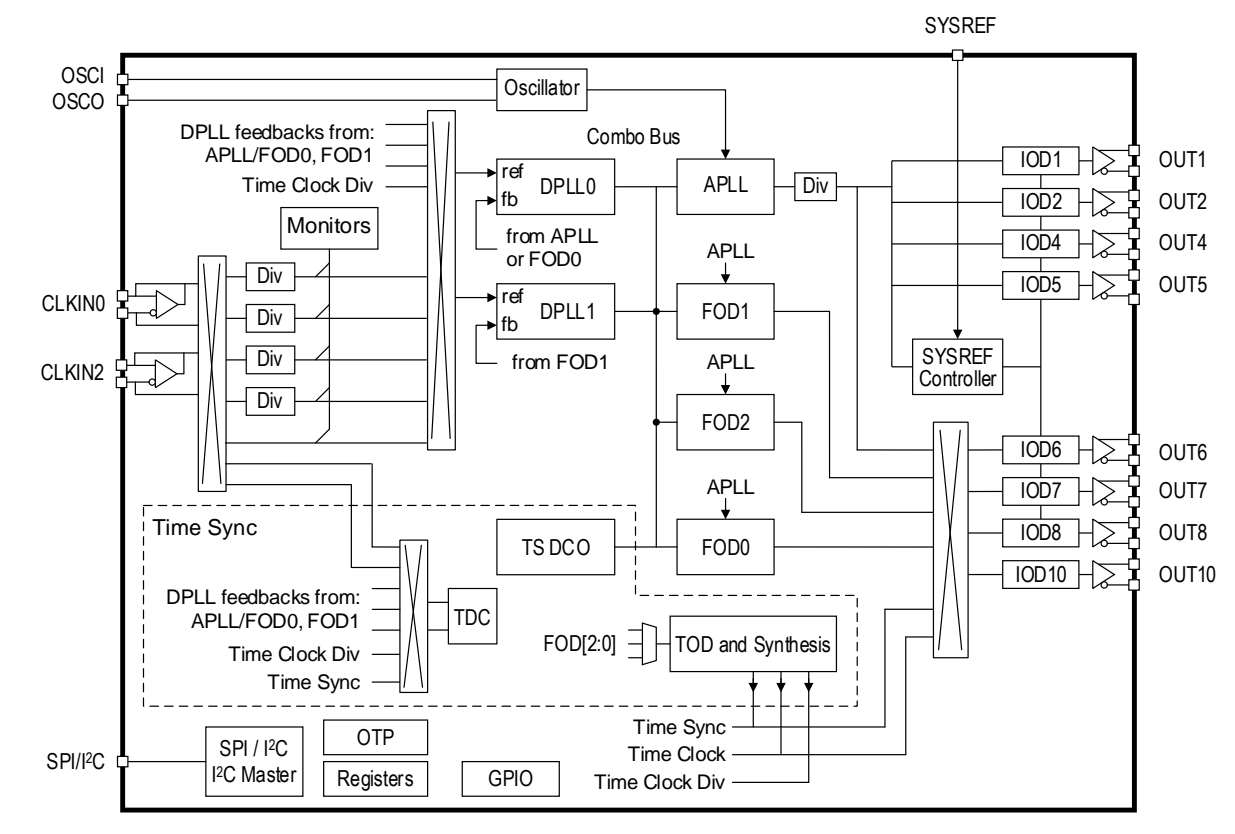

Figure 1. RC38208A Block Diagram

### Contents

| 1.                            | Fund                             | Functional Description           |                                              |    |
|-------------------------------|----------------------------------|----------------------------------|----------------------------------------------|----|
|                               | 1.1 Operational Characteristics  |                                  | onal Characteristics                         | 4  |
|                               | 1.2                              | Hardware Setup and Configuration |                                              | 4  |
|                               |                                  | 1.2.1.                           | Power and USB-C Connections to Computer Host | 5  |
|                               |                                  | 1.2.2.                           | Overdrive the XIN with an External Signal    | 7  |
|                               |                                  | 1.2.3.                           | On-board Crystal Mount                       | 8  |
|                               |                                  | 1.2.4.                           | On-board XO Mount                            | 9  |
|                               |                                  | 1.2.5.                           | Clock Inputs                                 |    |
|                               |                                  | 1.2.6.                           | Clock Outputs                                |    |
|                               |                                  | 1.2.7.                           | 2.7. Serial Connection                       |    |
|                               |                                  | 1.2.8.                           | On-board EEPROM                              | 12 |
|                               |                                  | 1.2.9.                           | GPIO DIP Switch Selectors                    | 15 |
| 2.                            | Software Setup and Configuration |                                  |                                              | 16 |
|                               |                                  | 2.1.1.                           | Prepare the Software                         | 16 |
|                               |                                  | 2.1.2.                           | Launch the GUI                               | 16 |
|                               |                                  | 2.1.3.                           | Configure the Evaluation Board               | 18 |
| 3.                            | Boai                             | rd Desigı                        | ٦                                            | 19 |
| 4. Typical Performance Graphs |                                  |                                  |                                              | 20 |
| 5.                            | Orde                             | ering Info                       | prmation                                     | 20 |
| 6.                            | Revi                             | ision His                        | tory                                         | 20 |

# Figures

| Figure 1. RC38208A Block Diagram                                        | 1  |
|-------------------------------------------------------------------------|----|
| Figure 2. Evaluation Board – General Setup                              | 5  |
| Figure 3. USB Power Jumpers                                             | 6  |
| Figure 4. External 5V Board Input                                       | 6  |
| Figure 5. External 5V Schematic                                         | 6  |
| Figure 6. J90 Board Input                                               | 7  |
| Figure 7. V <sub>DD</sub> Jumper Bypass Schematic                       | 7  |
| Figure 8. XIN Pin Overdrive Schematic                                   | 8  |
| Figure 9. Crystal Mount Schematic                                       | 9  |
| Figure 10. EVB XO Pads                                                  | 9  |
| Figure 11. XO Schematic                                                 | 10 |
| Figure 12. XO_OE and XO_FS Pins DIP Switch Schematic                    | 10 |
| Figure 13. Input Clock with Sense Schematic                             | 11 |
| Figure 14. Output Type Options                                          | 11 |
| Figure 15. Output Clock DC-Coupling                                     | 12 |
| Figure 16. Communication Setup for I <sup>2</sup> C Mode                | 12 |
| Figure 17. EEPROM in Socket                                             | 13 |
| Figure 18. EEPROM Pin Description                                       | 13 |
| Figure 19. EEPROM Schematic                                             | 13 |
| Figure 20. EEPROM Connection Jumpers for RC38208A SCL_SCLK and SDA_SDIO | 14 |

RENESAS

| Figure 21. EEPROM Connection Jumpers for RC38208A GPIO   | 15 |
|----------------------------------------------------------|----|
| Figure 22. GPIO Schematic and EVB DIP Switches           | 15 |
| Figure 23. Create New Project in RICBox                  | 16 |
| Figure 24. Selecting RC38208A Device GUI in RICBox       | 16 |
| Figure 25. RICBox Wizard Navigation                      | 17 |
| Figure 26. RICBox GUI Menu Buttons                       | 17 |
| Figure 27. Connect to the Device in RICBox               | 18 |
| Figure 28. Connected Button                              | 18 |
| Figure 29. Program Button                                | 18 |
| Figure 30. RC38208A Evaluation Board (Top)               | 19 |
| Figure 31. RC38208A Evaluation Board (Bottom)            | 19 |
| Figure 32. Phase Noise 491.52MHz Output Synthesizer Mode | 20 |

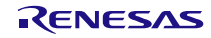

## 1. Functional Description

The evaluation kit is used to demonstrate the RC38208A, a fully integrated clock synthesizer/generator and clock jitter attenuator. The kit can be used to evaluate major parameters including phase noise, spurious attenuation, clock frequency, output skew, phase alignment, device timing, and the signal waveform. The device on the board accepts any input frequency from 1kHz to 1GHz.

The RC38208A consists of a single APLL and three DPLLs design that allows for multiple separate frequency domains. The APLL can be used independently of the DPLL to generate synthesized clocks at the outputs that track the frequency of the input at the XIN pin. The DPLL can be used for jitter attenuation, clock filtering, and frequency translation while tracking clocks from the CLKIN pins. The DPLLs provide a programmable bandwidth and a DCO function for real-time frequency/phase adjustment.

### **1.1 Operational Characteristics**

The board is equipped with on-board LDOs that require a 5V supply. If the board will be connected to a highspeed USB interface, the board can be powered directly from the USB connection. The board is designed to operate over the industrial temperature range from -40°C to +85°C, ambient temperature.

It is recommended to use proper grounding during board operations to avoid ESD damage to the EVB.

### **1.2 Hardware Setup and Configuration**

The following sections describe the crystal, input clock, serial, GPIO, and output and power functions used for setting up device testing. The jumper setup example is shown in Figure 2.

- I<sup>2</sup>C/SPI Interface SPI 4-wire interface in this example.
- **Power Supply –** Use 5V\_VDD with on-board LDO to generate 1.8V power rail. See Figure 2 for power select jumper settings (the J90 V<sub>DD</sub> = 1.8V setting is not used this example).
- CLKx Inputs The CLKx inputs are AC-coupled by default and can accept either differential input or singleended input. The CLKx input has no on-board 50Ω termination. If the signal source, for example, lab equipment requires 50Ω to GND termination at the receiver, the Sense connectors are provided for lab equipment monitoring (e.g., scope with 50Ω input for monitoring the CLK input signal). If the sense connector is not used, then a dummy 50Ω load is required (see Figure 2) at the sense. The CLK0 input shows a 1.8V LVCMOS single-ended input. A 50Ohm dummy load is provided at the Sense. The CLK2 input shows a differential input. Once the Sense through Coax cable is connected to a scope with 50Ohm input channel, the other Sense can provide a 50-Ohm dummy loaded.
- Outputs The outputs are normally connected to monitor equipment with 500hm to GND (e.g., Oscilloscope scope or phase noise analyzer). The outputs are DC-coupled without on-board pull-down or pull-up resistors. For output AC coupling, DC blocks are required when using an LVDS driver. If setting output to CML driver, the internal termination must be enabled. When setting the output to an HCSL driver, the internal termination must be enabled.

For HCSL driver DC coupling, the driver can be configured as External Termination. The driver can be loaded with 500hm and the monitor equipment inputs (e.g., Oscilloscope scope or phase noise analyzer).

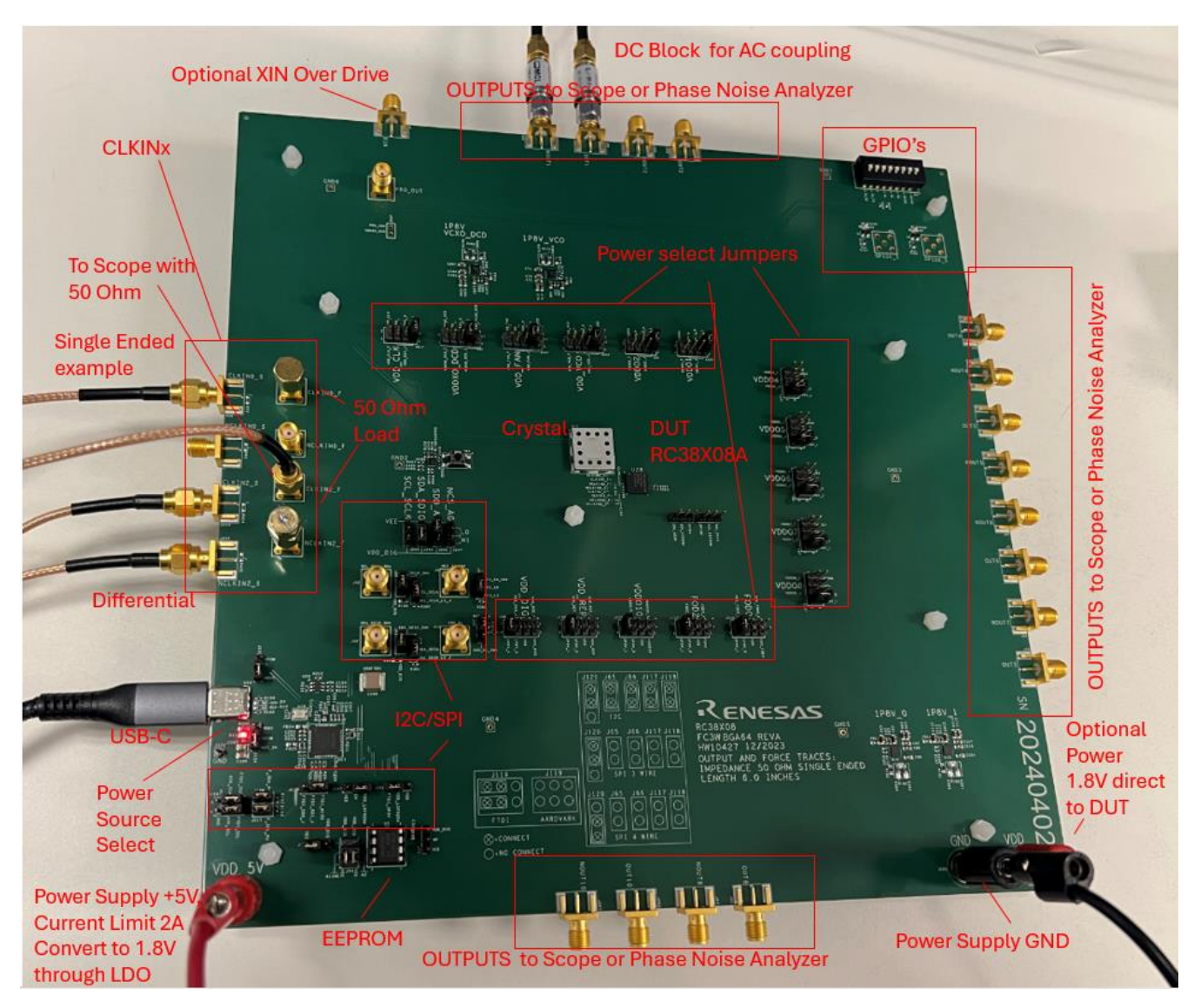

Figure 2. Evaluation Board – General Setup

*Note*: 1P8V\_0, 1P8V\_1, 1P8\_VDDXO\_DCD, and 1P8\_VCO refer to separate LDO's supply on the board. They can be used to isolate pin supplies from each other for performance optimization.

### 1.2.1. Power and USB-C Connections to Computer Host

The EVB is connected to a computer host via the USB3.0 to USB-C cable. We recommend that the cable be connected to a USB3.0 port; however, a USB2.0 port is acceptable for the RC38208A to I<sup>2</sup>C/SPI communications only. The USB-C provides +5V as power source to the on-board regulators. The on-board regulators support 3.3V and 1.8V voltages to the entire EVB. These voltages can be set by various jumpers found around the RC38208A.

The RC38208A voltage source can be derived from the on-board voltage regulators for 3.3V, 1.8V, or directly from the J90 banana connector with an external supply. The J90 connection can be used to measure total supply current into pins as reference. When jumpers are used to select power from J90 connector, the USB connection will still be required to connect to RICBox.

- Power connection
  - Set the power supply voltage to 5V and the current limit to 2A
  - +5V (J123) = +5V
  - GND (J125) = GND
- Expected current draw: ~0.5A
  - After programming the device ~0.4A to ~1A during normal operation (device configuration dependent)

#### 1.2.1.1. Power the Device with USB Connection

- 1. Set the jumper on J124 between pins 1 and 2.
- 2. Ensure that the EVB connects to a USB 3.0 (or newer) port.

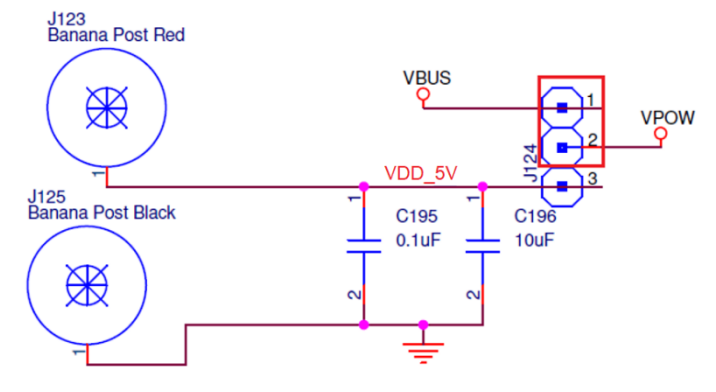

Figure 3. USB Power Jumpers

#### 1.2.1.2. Power the Device with External Power Supply Connection and On-board Voltage Regulators

- 1. Set the jumper on J124 between pins 2 and 3.
- 2. Set the jumper on J250 between pins 2 and 3.
- 3. Ensure 5V at the banana jack J123 and GND connection.

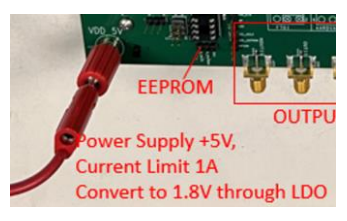

Figure 4. External 5V Board Input

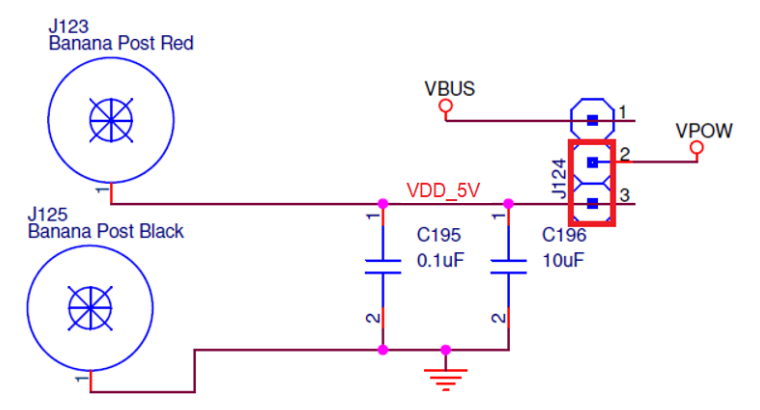

Figure 5. External 5V Schematic

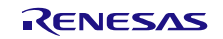

*Note*: Allow for up to 2A of current with direct power supply. The device current will be increased during register write and calibration.

#### 1.2.1.3. Power the Device Pins with External Power Supply Connection J90

- 1. Ensure 1.8V or 3.3V at the banana jack J90 and GND connection depending on the power pin.
- 2. Change the corresponding domain jumper selection to VDD.

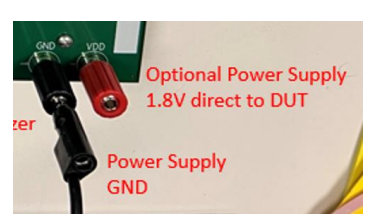

Figure 6. J90 Board Input

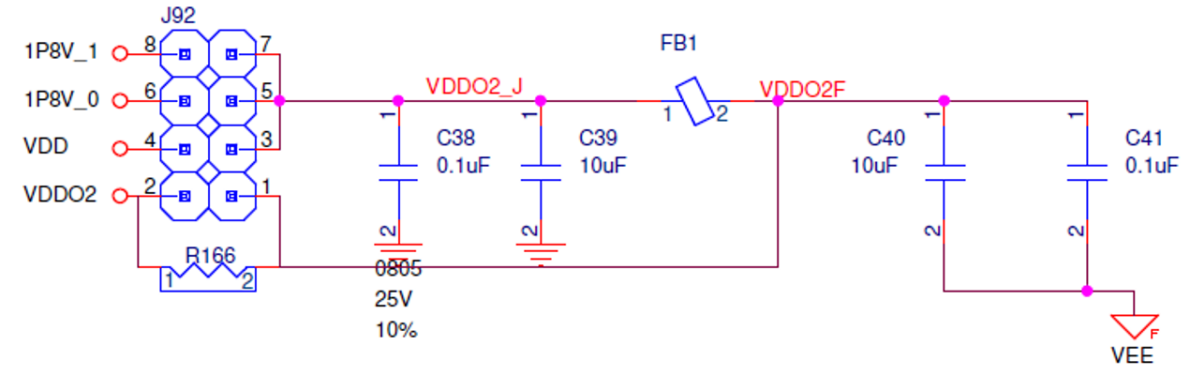

Figure 7. VDD Jumper Bypass Schematic

*Note*: J90 can supply voltage for the entire device if all voltage pin jumper settings are configured for V<sub>DD</sub> and the input voltage is 1.8V.

*Important*: All individual voltage domains run at 1.8V. Only VDD\_DIG is compatible with 3.3V. Supplying 3.3V to any other domain may cause damage to the RC38208A device.

### **1.2.2.** Overdrive the XIN with an External Signal

The RC38208A device can support 25MHz to 80MHz on the XIN (crystal oscillator input) pin. There are several options for providing an input signal to the device XIN pin:

- An external signal (J2 SMA connector) typically from a signal generator.
- An on-board crystal mount (U3); see section 1.2.3.
- Two on-board XO mounts (U27, U29); see section 1.2.4.

The following steps and Figure 8 describe how to overdrive XIN with an external signal:

- 1. Populate C1 with a 0.1µF capacitor to ensure that J2 has a connected path to the RC38208A device.
- 2. Depopulate R570 and R569 (near DUT XOUT pin) to ensure that excess trace is not used.
- 3. Populate R4 with  $50\Omega$  for input termination (ensure signal is less than 1.3V amplitude).
- 4. Place input clock signal at J2 and ensure that the signal is within specification for the XIN pin.

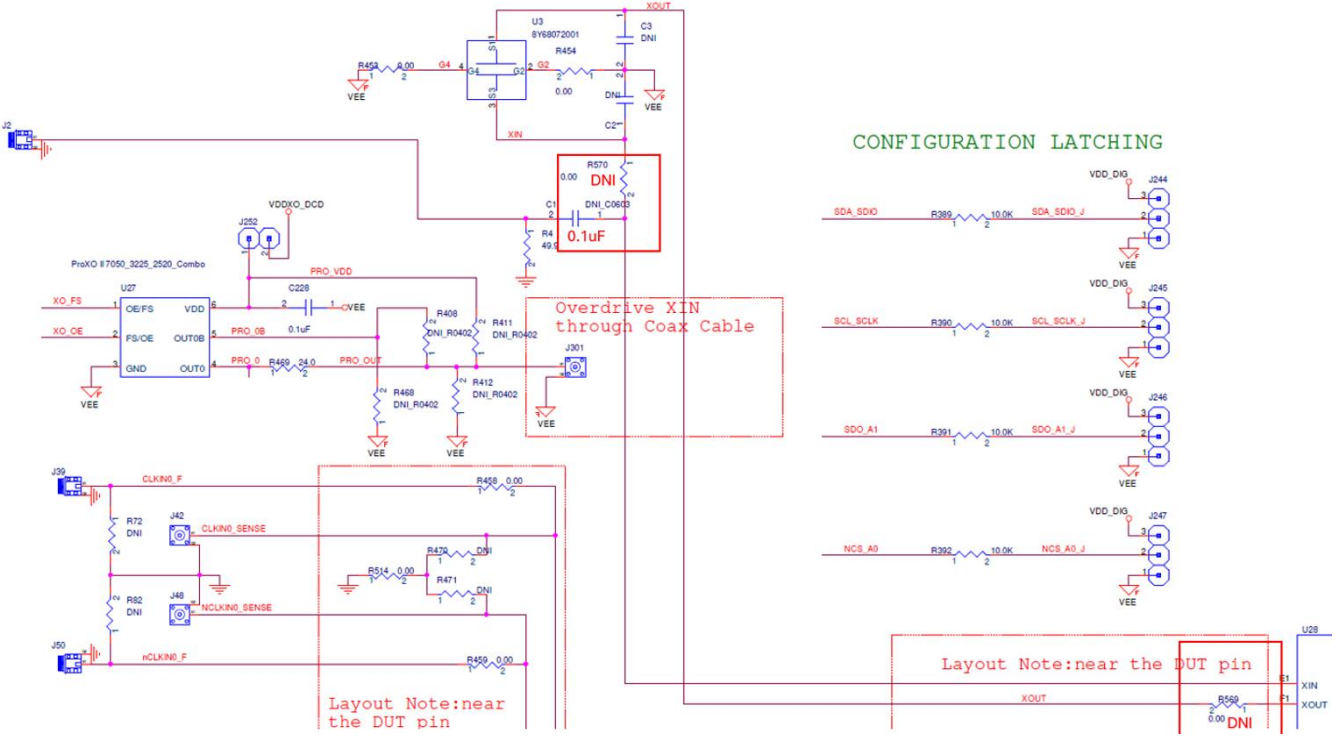

Figure 8. XIN Pin Overdrive Schematic

### 1.2.3. On-board Crystal Mount

The crystal mounting position can only be used if there is no other signal present on the XIN path (see Figure 9). To set up the evaluation board for crystal input:

- 1. Depopulate C1 to ensure there is no excess trace in the XIN pin.
- 2. Populate 0Ohm to R570 and R569.
- 3. Populate C2 and C3 to externally tune the input crystal frequency (if needed).

*Note*: The EVB stray capacitance is measured to be ~8.24pF.

4. Mount the crystal to U3.

*Note*: Crystal pin assignment can be varied. Check the pin assignment of the crystal being used. Remove R452 and R454 if needed.

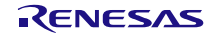

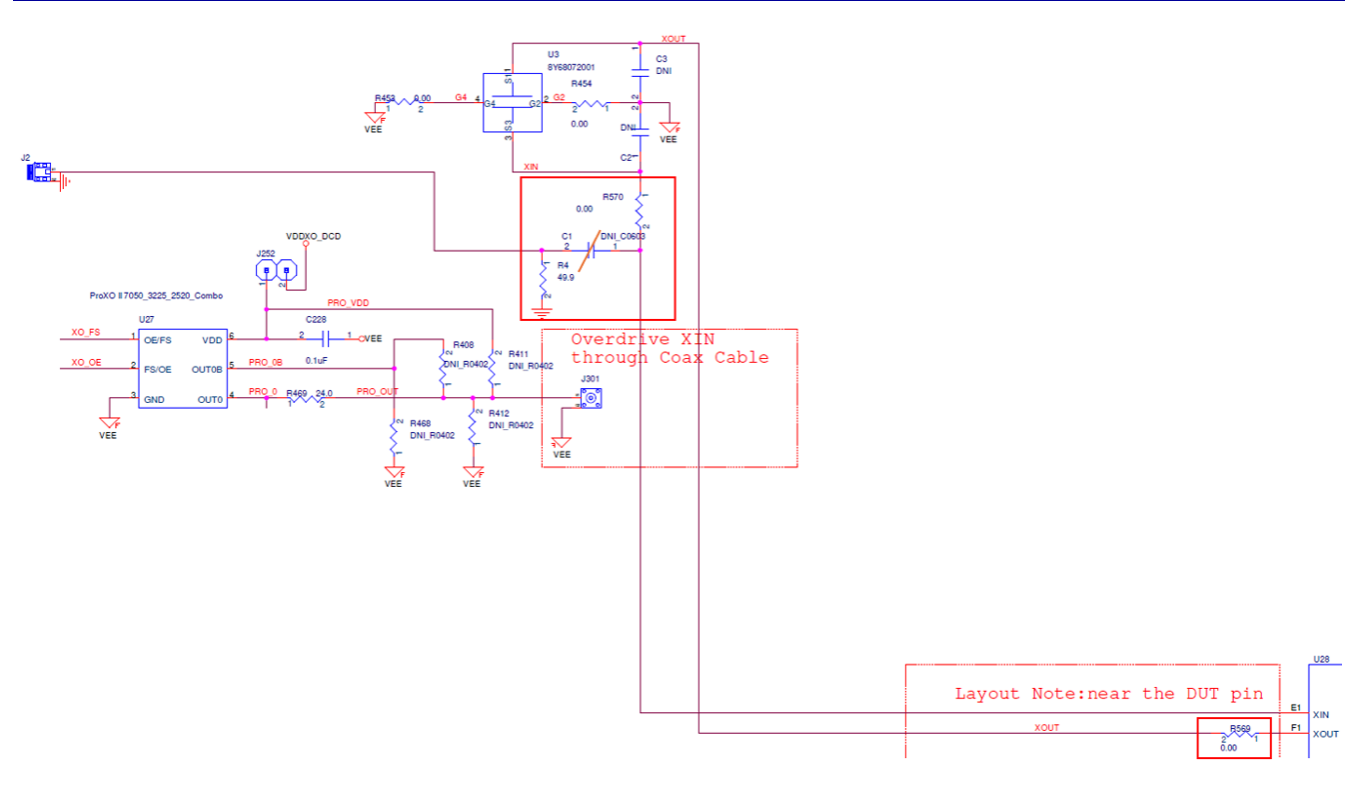

Figure 9. Crystal Mount Schematic

#### 1.2.4. On-board XO Mount

The evaluation board contains an independent XO circuit with an SMA connector output. The U27 XO footprint located at the bottom of the board can be either 4-pin or 6-pin. The footprints are in parallel and should only be used one at a time. The J301 SMA connector is the output of the XO. Connect this output to overdrive the J2 XIN through a  $50\Omega$  coax cable. To ensure the proper operation of the XO, use the following steps and refer to Figure 10, Figure 11, and Figure 12.

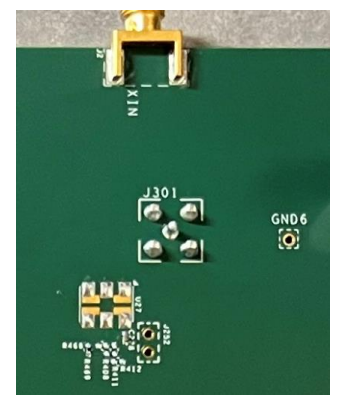

Figure 10. EVB XO Pads

- 1. Install jumper J252 to power up the XO.
- 2. Set to Overdrive XIN.
- If the XO is a single-ended LVCMOS driver, ensure that the XO output is below the ~1.3V amplitude signal in order to support proper XIN pin characteristics. R469 can be populated with a resistor (e.g., 24Ω or higher depending on the output impedance of the XO) to reduce the XO output amplitude.

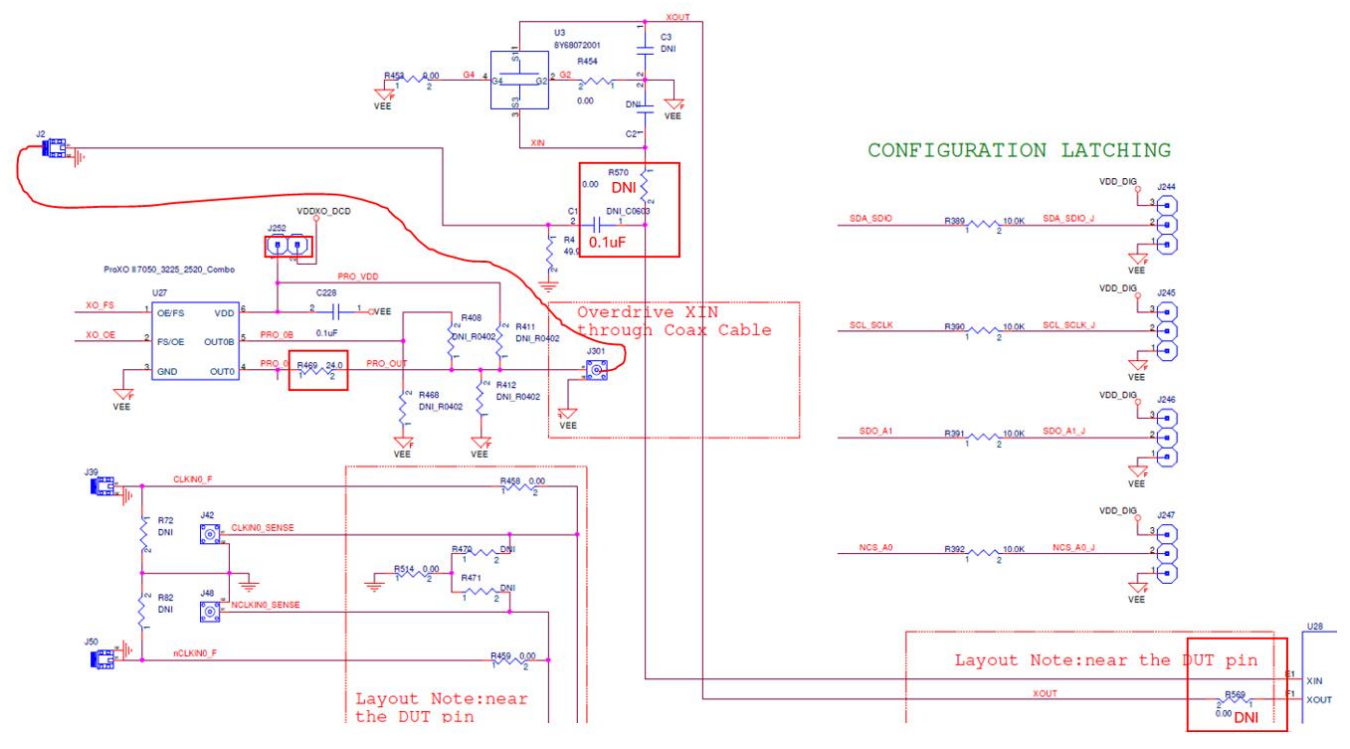

Figure 11. XO Schematic

- 4. Set the DIP switch SW1 S7 and S8 to pull the XO output enable pin high or low depending on the XO datasheet.
- 5. If the XO is a differential output driver, check the termination requirement of the XO. The spare footprint can be used for LVPECL, LVDS, HCSL drivers. In most cases, only one side of the differential driver is required to overdrive the XIN.

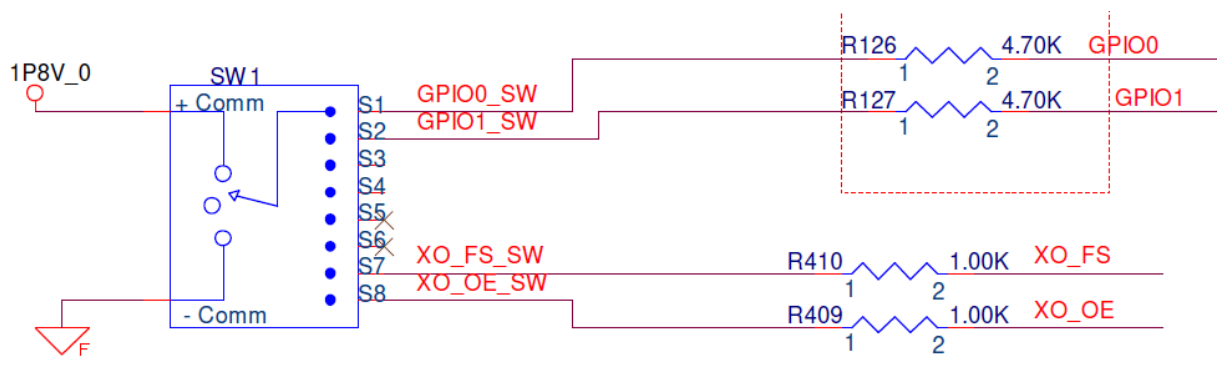

Figure 12. XO\_OE and XO\_FS Pins DIP Switch Schematic

### 1.2.5. Clock Inputs

The RC38208A can accept two differential clock inputs to be used as a jitter attenuator source. To enable proper connection, make sure the input termination resistor setup corresponds to the input signal that is connected. By default, the Sense SMA connectors need  $50\Omega$  loading using either a dummy  $50\Omega$  load or a connection to a  $50\Omega$  scope for signal monitoring as shown in Figure 13.

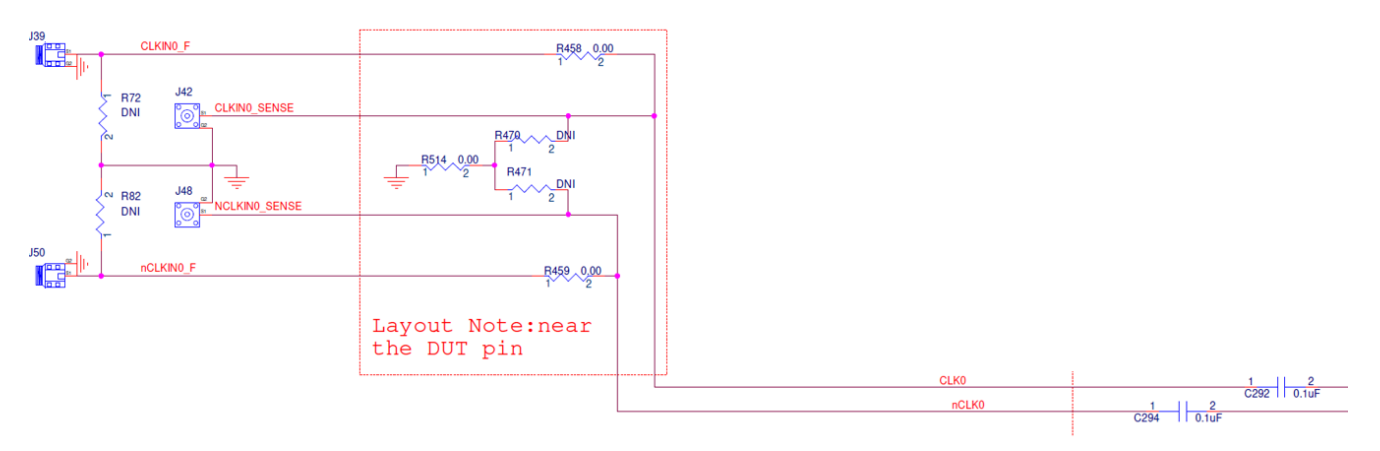

Figure 13. Input Clock with Sense Schematic

The RC38208A contains internal AC-coupling for LVDS, HCSL, LVCMOS signals. Supported frequency ranges of the clock inputs are 1kHz to 1GHz in differential mode, and 1kHz to 250MHz in single-ended mode.

Note: Clock inputs are only used with RC38208A devices.

#### 1.2.6. Clock Outputs

Each of the 12 differential output pairs can be programmed to LVDS, HCSL, or CML logic type. The OUT8 to OUT11 can also be programmed to CMOS logic type.

- The HCSL mode supports HCSL by default and can be modified to support other modes by changing the amplitude and enabling/disabling the internal termination.
- The CML mode supports CML signal. The driver can be configured to enabling/disabling the internal termination and changing the amplitude.
- LVDS outputs can be configured to 350mV or 400mV swing up to 1V common mode voltage.
- Each output can also be tri-stated when not being used.
- For CMOS output type, the output phase of each pin can be programmed to be 180 degrees out-of-phase, inphase, or single-pin output.

The evaluation board does not provide an on-board pull-up for a CML driver or a pull-down for an HCSL driver.

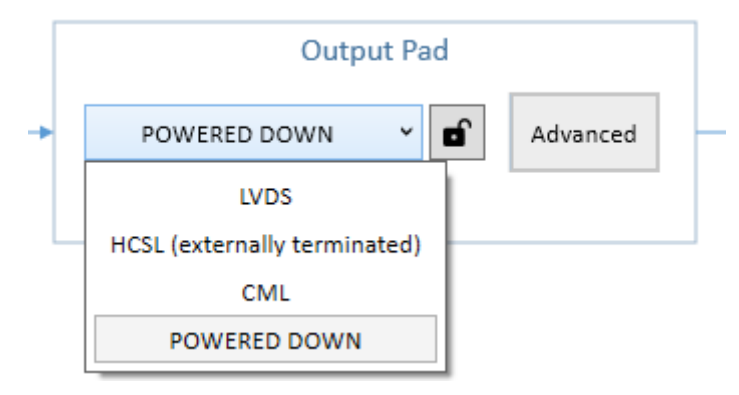

Figure 14. Output Type Options

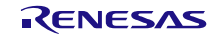

The clock outputs of the evaluation board are DC-coupled without board-level termination (see Figure 15). To achieve the output signal, the HCSL outputs must be terminated by the monitor equipment (scope, phase noise system, etc.); receivers normally have  $50\Omega$  to GND for end termination.

For a CML driver, to achieve the output signal, the CML outputs must be set to Internal Termination through the registers and AC coupling through DC blocks.

For an LVDS driver, there is no option of Internal or External termination. The output will switch without board level termination. It only requires  $50\Omega$  termination to GND at the monitor equipment with AC coupling through DC Blocks.

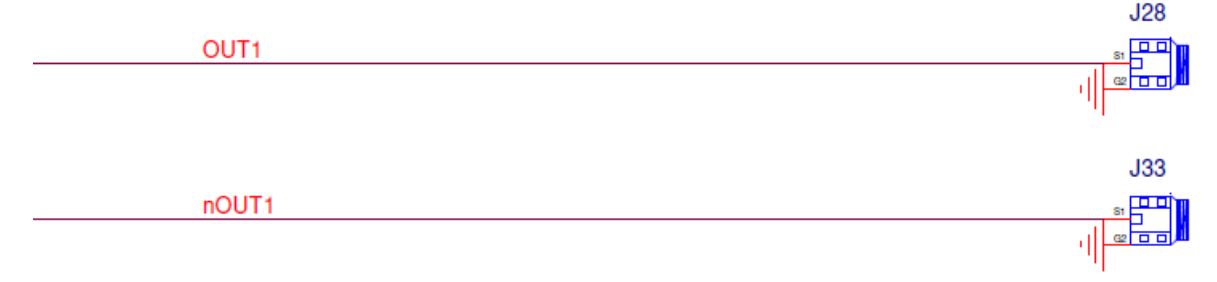

Figure 15. Output Clock DC-Coupling

#### 1.2.7. Serial Connection

The EVB can be connected to a computer via a USB3.0 to USB-C connector. The on-board USB-to-MPSSE Bridge (FTDI FT232HQ) can handle the data communication. The +5V from the USB-C powers the on-board regulators (see section 1.2.1.1).

The Bus Source connector J119 is used to select the source of the communication bus. The bus will be 4-wire SPI for most communication but can also be I<sup>2</sup>C for specific tests. Pins 1 and 2 in J119 are SDA and SCL from the FTDI chip. Pins 3 and 4 pass the SDA and SCL to the I<sup>2</sup>C level shifter. To use the on-board FTDI chip, install jumpers on pins 1–3 and 2–4. The board will be shipped with these jumpers installed. Theoretically, any I<sup>2</sup>C adapter can be connected to pins 3 and 4 for SDA and SCL. Pin 6 can be used as the ground connection for the I<sup>2</sup>C connection. Pins 3, 4, 5, and 6 are arranged such that a Total Phase I<sup>2</sup>C Host Adapter (part number: TP240141) can be plugged onto pins 3, 4, 5, and 6 only (see Figure 16).

For default I<sup>2</sup>C operation, jumpers are installed on pins 1–3 and 2–4 (see jumper J119).

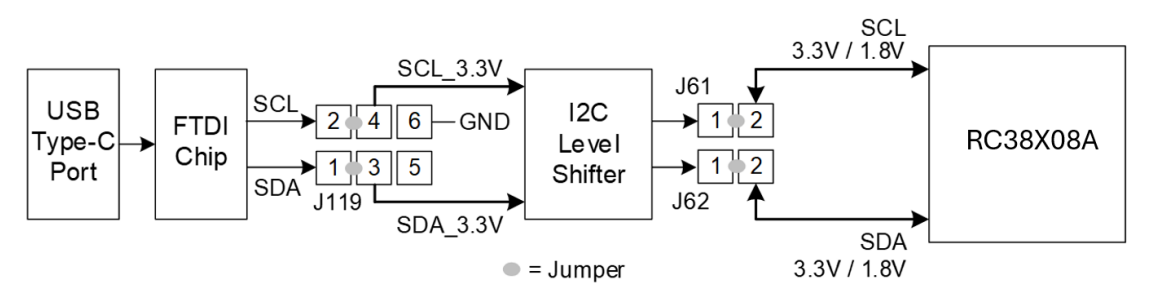

Figure 16. Communication Setup for I<sup>2</sup>C Mode

Note: For I<sup>2</sup>C operation instructions, contact Renesas support.

### 1.2.8. On-board EEPROM

The EVB also supports an external EEPROM IC for loading of an RC38208A configuration programmed into the EEPROM as an option. To load the configurations from EEPROM, the EEPROM load enable bit must be set in device OTP. If the enable bit is not set, the EEPROM load will be skipped.

The EVB provides a socket of 8-lead DIP8 SOIC-8 socket (see Figure 17) so other EEPROM devices of different memory size can be tested.

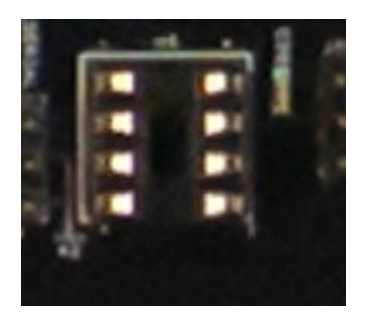

8-lead PDIP/SOIC/TSSOP (Top View) 8 NC 1 Vcc A1(1)/NC 2 7 WP A2 SCL 3 6 GND 4 5 SDA

Figure 17. EEPROM in Socket

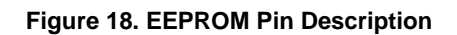

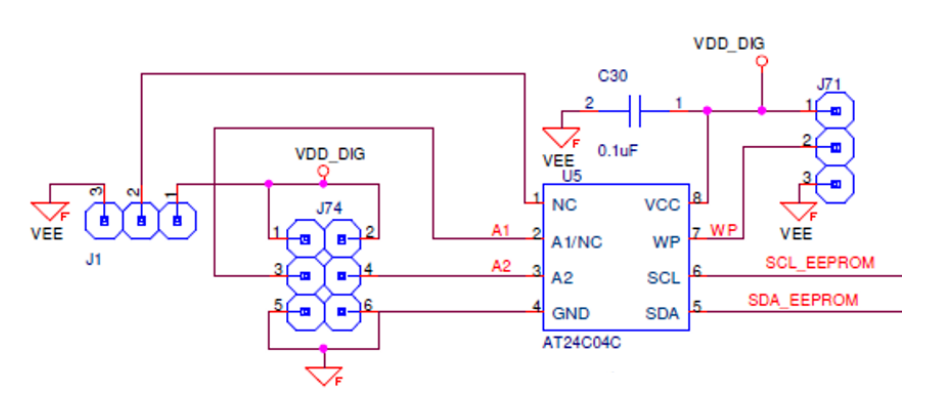

Figure 19. EEPROM Schematic

The A0 (Pin 1), A1 (Pin2), and A2 (Pin 3) are the EEPROM address inputs that can be pull either high or low using jumpers at J74 and J1 to define the device address. By default, jumpers can be removed so that A0, A1, and A2 are left floating because they are internally pulled down to GND in most EEPROM devices.

The WP pin is the write-protect input. When the WP pin is pulled down to GND (Low), the EEPROM can have normal write operations. When it is pulled up directly to  $V_{CC}$  (High), all write operations are inhibited. The WP pin can be controlled with a jumper at J71.

To establish a connection to the EEPROM, the SDA and SCL traces must be connected to the RC38208 SCL\_SCLK/SDA\_SDIO or GPIO0 and GPIO1 pins communication path through setting J279 and J280, as shown in Figure 20.

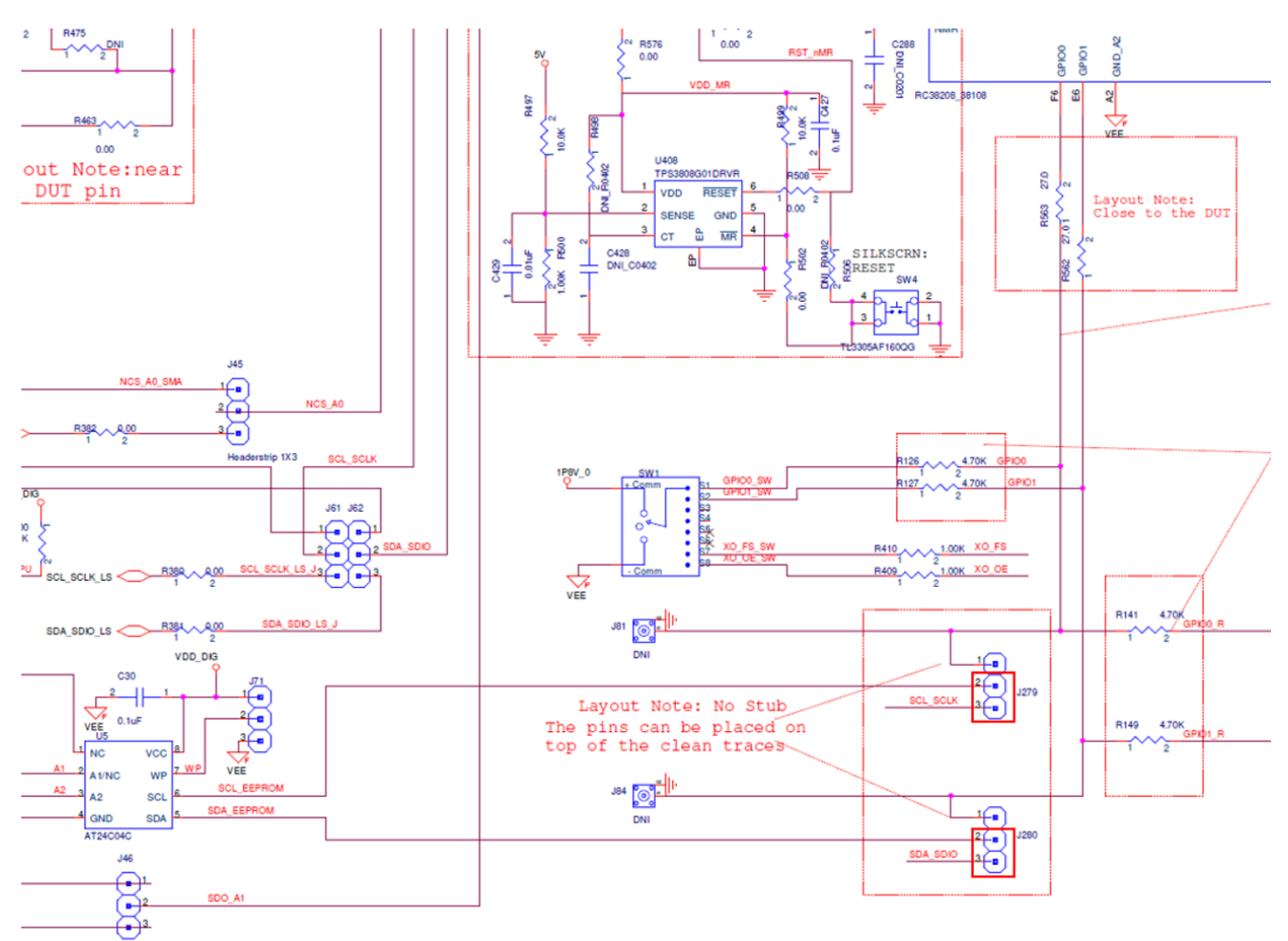

Figure 20. EEPROM Connection Jumpers for RC38208A SCL\_SCLK and SDA\_SDIO

For the EEPROM connected to the RC38208 GPIO0 and GPIO1 pins communication path through setting J279 and J280 as shown in Figure 21.

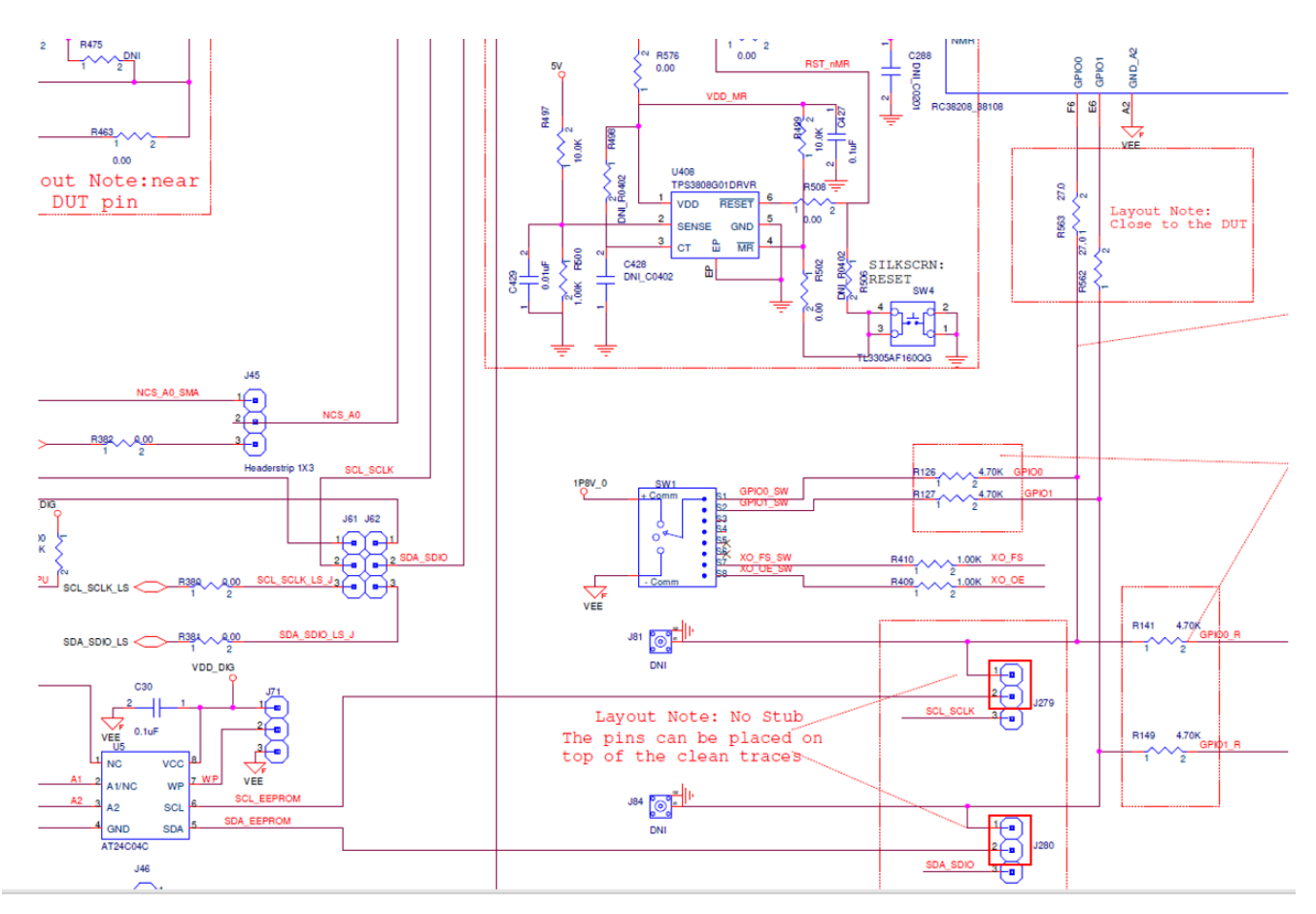

Figure 21. EEPROM Connection Jumpers for RC38208A GPIO

### 1.2.9. GPIO DIP Switch Selectors

The EVB has one DIP switch set (SW1) to support GPIO pins on the RC38208A device. GPIOs 0–1 can support a two-level input (low/high). The middle position of the DIP switches leaves the pin open so GPIOs can be controlled with internal pull-up and pull-down resistors. Move to the "+" side to pull the pin high and move to the "-" side to pull the pin low. LEDs correspond to each GPIO to show the pin state.

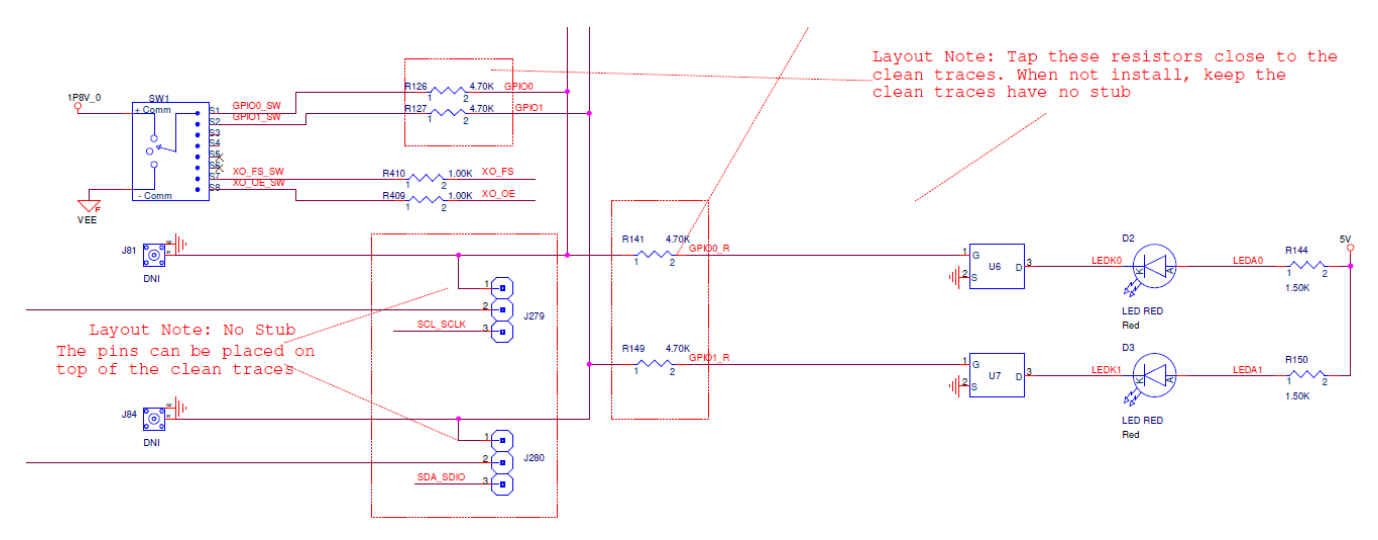

Figure 22. GPIO Schematic and EVB DIP Switches

### 2. Software Setup and Configuration

#### 2.1.1. Prepare the Software

For software installation instructions, see sections 1 and 11 of the Renesas IC Toolbox Software Manual.

#### 2.1.2. Launch the GUI

After installing the Renesas IC Toolbox software, launch the software from the Windows Start menu.

- 1. Click *Start* > *RICBox* to open the initial RICBox window.
- 2. Click Create new project.

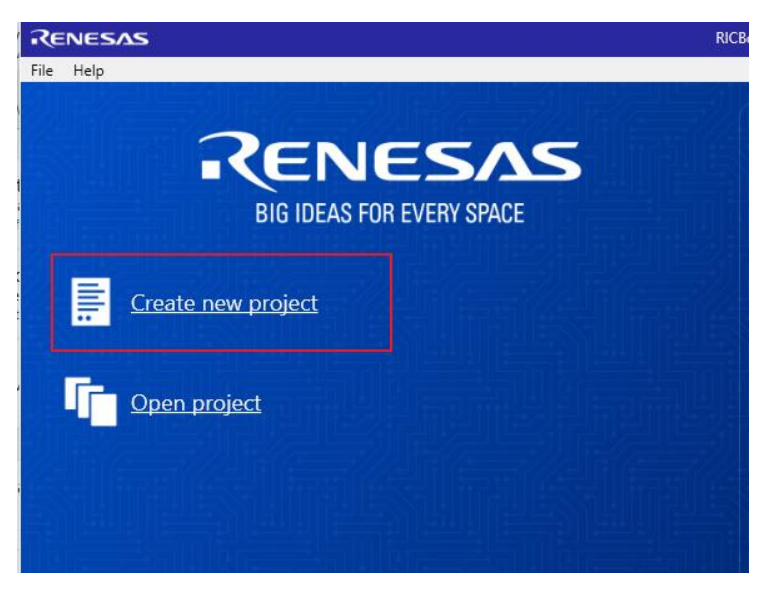

Figure 23. Create New Project in RICBox

- 3. Select FemtoClock3 from the "Select a Product Family" list.
- 4. Select the product variant to evaluate, then click OK. In this example, the RC38208A2 is selected.

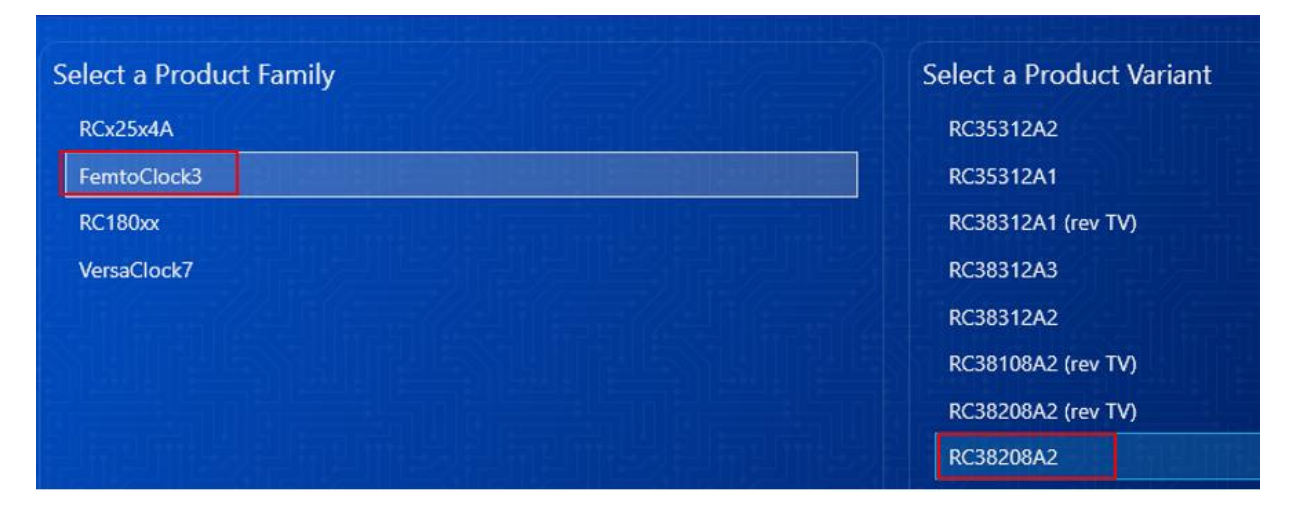

Figure 24. Selecting RC38208A Device GUI in RICBox

5. Follow the on-screen wizard (see Figure 25) to configure the device for general evaluation starting from "Inputs", then "DPLL", and finally "Outputs".

| RENES   | AS                                                   | RICBox* — 🗆 >                                                            |                            |                                              |
|---------|------------------------------------------------------|--------------------------------------------------------------------------|----------------------------|----------------------------------------------|
| Configu | ring RC38208A2                                       |                                                                          | 1 of 5                     | Inputs •                                     |
| F       | r <b>rystal</b><br>rrequency<br>oad Capacitance (pF) | 54MHz 🖬                                                                  | • TBD                      | Inputs<br>DPLL0<br>DPLL1<br>DPLL2<br>Outputs |
| R       | eference Clocks                                      |                                                                          | Wizard Navigati<br>Buttons | ion                                          |
|         | Physical Inputs                                      | Reference Sources                                                        |                            |                                              |
|         | CLKINO None DISABLED v D                             | REF0 CLKINO V C<br>REF1 CLKINO V C<br>REF2 CLKINO V C                    |                            |                                              |
|         | CLKIN2 None DISABLED                                 | REF3 CLKINO V C<br>REF4 CLKINO V C<br>REF5 CLKINO V C<br>REF6 CLKINO V C | Configuration<br>Register  |                                              |

Figure 25. RICBox Wizard Navigation

- 6. Click on the Finish button after the settings are decided and to review the control panel page.
- 7. Use the side panel menu buttons (see Figure 26) to navigate through the GUI for all five separate pages.

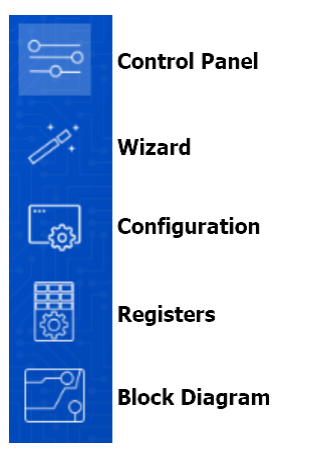

Figure 26. RICBox GUI Menu Buttons

### 2.1.3. Configure the Evaluation Board

1. To establish communication between the EVB and the GUI, click the *Not Connected* button (1) in the lower right corner, then click *Connect* (2).

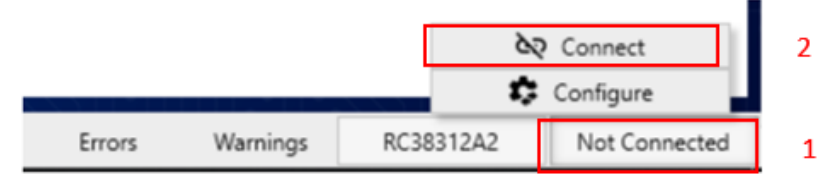

Figure 27. Connect to the Device in RICBox

2. Once the RICBox connection is established to the EVB, the Not Connected button will change to Connected.

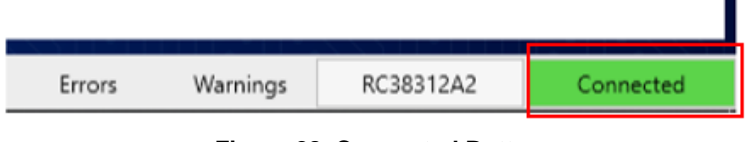

Figure 28. Connected Button

3. Click the *Program* button to write all the changed registers from the GUI to the on-board device. Any register changes made after clicking the *Program* button will occur in real-time and the device will update.

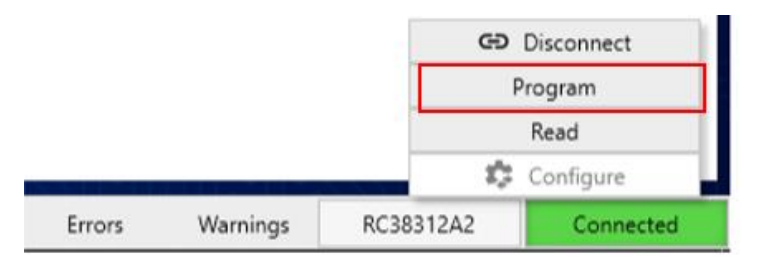

Figure 29. Program Button

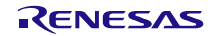

## 3. Board Design

The RC38208A EVB schematic and BOM is available upon request.

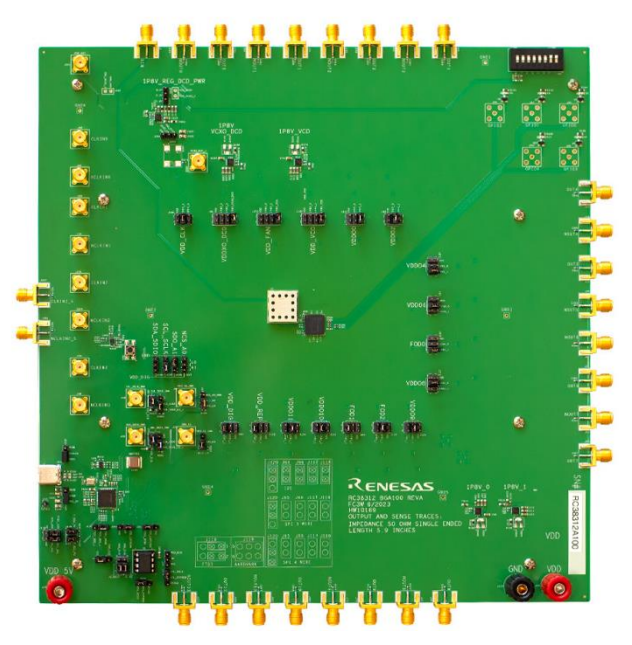

Figure 30. RC38208A Evaluation Board (Top)

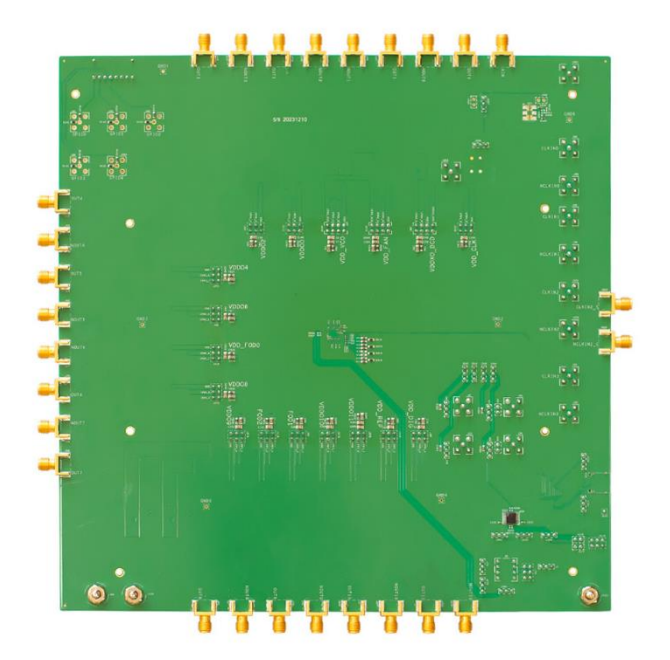

Figure 31. RC38208A Evaluation Board (Bottom)

# 4. Typical Performance Graphs

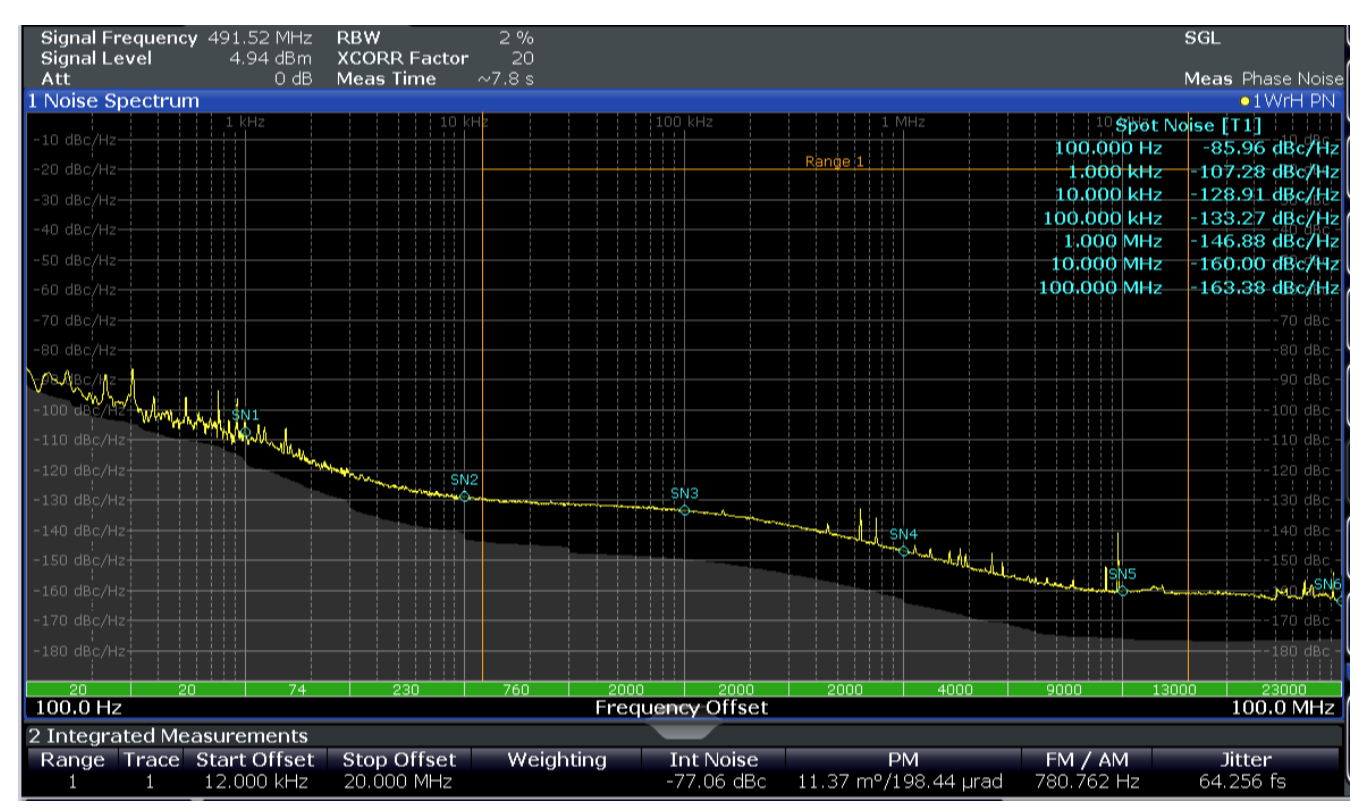

Figure 32. Phase Noise 491.52MHz Output Synthesizer Mode

# 5. Ordering Information

| Part Number  | Description               |  |
|--------------|---------------------------|--|
| RC38208A-EVK | RC38208A Evaluation Board |  |

# 6. Revision History

| Revision | Date         | Description      |
|----------|--------------|------------------|
| 1.00     | Aug 20, 2024 | Initial release. |

#### IMPORTANT NOTICE AND DISCLAIMER

RENESAS ELECTRONICS CORPORATION AND ITS SUBSIDIARIES ("RENESAS") PROVIDES TECHNICAL SPECIFICATIONS AND RELIABILITY DATA (INCLUDING DATASHEETS), DESIGN RESOURCES (INCLUDING REFERENCE DESIGNS), APPLICATION OR OTHER DESIGN ADVICE, WEB TOOLS, SAFETY INFORMATION, AND OTHER RESOURCES "AS IS" AND WITH ALL FAULTS, AND DISCLAIMS ALL WARRANTIES, EXPRESS OR IMPLIED, INCLUDING, WITHOUT LIMITATION, ANY IMPLIED WARRANTIES OF MERCHANTABILITY, FITNESS FOR A PARTICULAR PURPOSE, OR NON-INFRINGEMENT OF THIRD-PARTY INTELLECTUAL PROPERTY RIGHTS.

These resources are intended for developers who are designing with Renesas products. You are solely responsible for (1) selecting the appropriate products for your application, (2) designing, validating, and testing your application, and (3) ensuring your application meets applicable standards, and any other safety, security, or other requirements. These resources are subject to change without notice. Renesas grants you permission to use these resources only to develop an application that uses Renesas products. Other reproduction or use of these resources is strictly prohibited. No license is granted to any other Renesas intellectual property or to any third-party intellectual property. Renesas disclaims responsibility for, and you will fully indemnify Renesas and its representatives against, any claims, damages, costs, losses, or liabilities arising from your use of these resources. Renesas' products are provided only subject to Renesas' Terms and Conditions of Sale or other applicable terms agreed to in writing. No use of any Renesas resources expands or otherwise alters any applicable warranties or warranty disclaimers for these products.

(Disclaimer Rev.1.01)

#### **Corporate Headquarters**

TOYOSU FORESIA, 3-2-24 Toyosu, Koto-ku, Tokyo 135-0061, Japan www.renesas.com

#### Trademarks

Renesas and the Renesas logo are trademarks of Renesas Electronics Corporation. All trademarks and registered trademarks are the property of their respective owners.

#### **Contact Information**

For further information on a product, technology, the most up-to-date version of a document, or your nearest sales office, please visit <u>www.renesas.com/contact-us/</u>.